# 通过网桥虚拟接口(BVI)和网桥域接口(BDI)设置 UCS-E网络

### 目录

<u>简介</u> 先决条件 要用置络置证障者 置证障差 相关信息

# 简介

本文档介绍由BVI和BDI设置的统一计算系统 — E系列(UCS-E)网络。

BVI是第3层可路由逻辑接口,将物理接口组成一个逻辑组。BVI用于ISR G2系列路由器。

BDI是允许流量在第2层桥接网络和第3层路由网络之间双向流动的逻辑接口。ISR 4000系列路由器 上使用BDI接口。

作者:Usman Mahmud、Sanaz Tayyar Cisco TAC工程师。

### 先决条件

了解路由(L3)和桥接(L2)流量。

### 要求

IP网络和路由的基本知识。此外,预计受众对虚拟机和虚拟机监控程序有基本的了解。

### 使用的组件

UCS-E系列服务器模块、集成多业务路由器(ISR)G2(3900)和ISR 4K(4451)。

### 配置

本文介绍两个配置示例。一个示例基于ISR4K和BDI。另一个示例包括ISR G2和BVI。

#### 网络映像

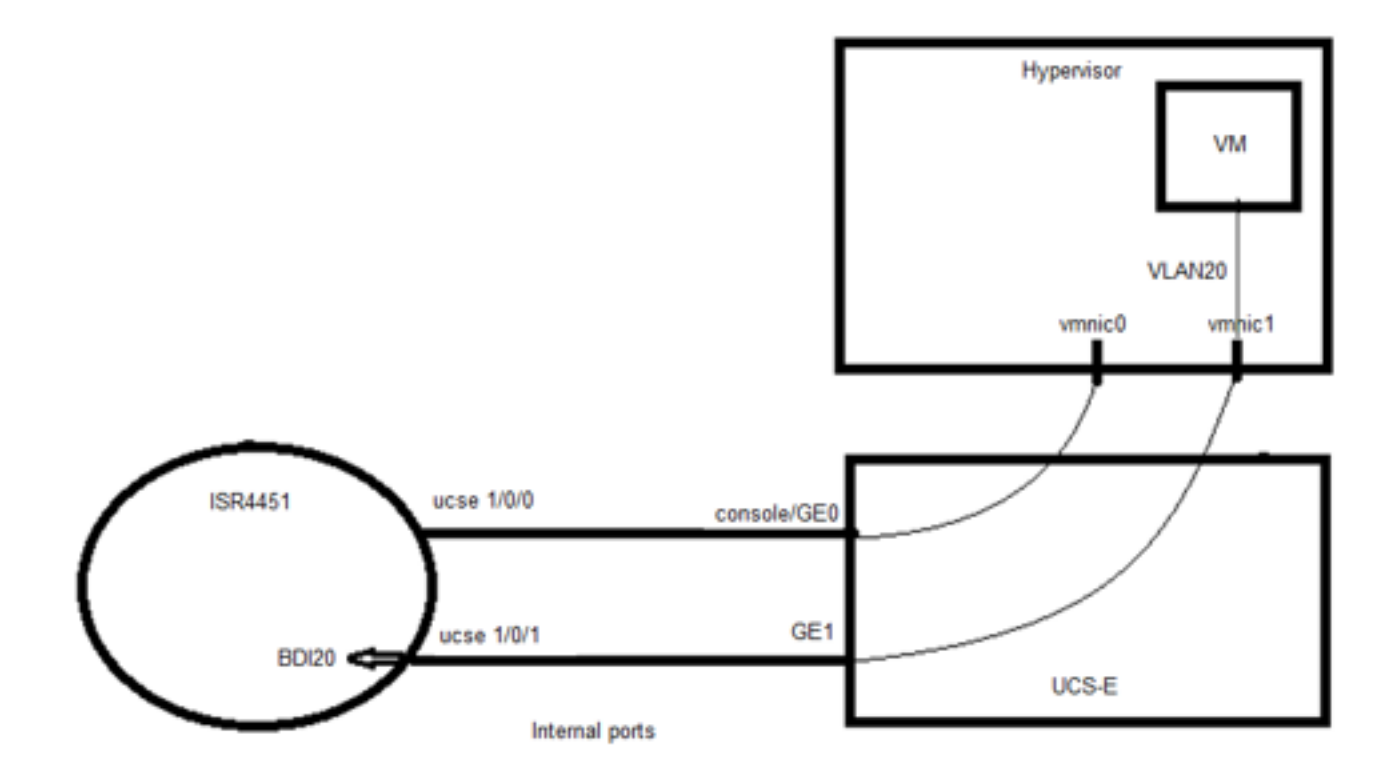

此映像是使用ISR G2(3900)和BVI的简单设置:

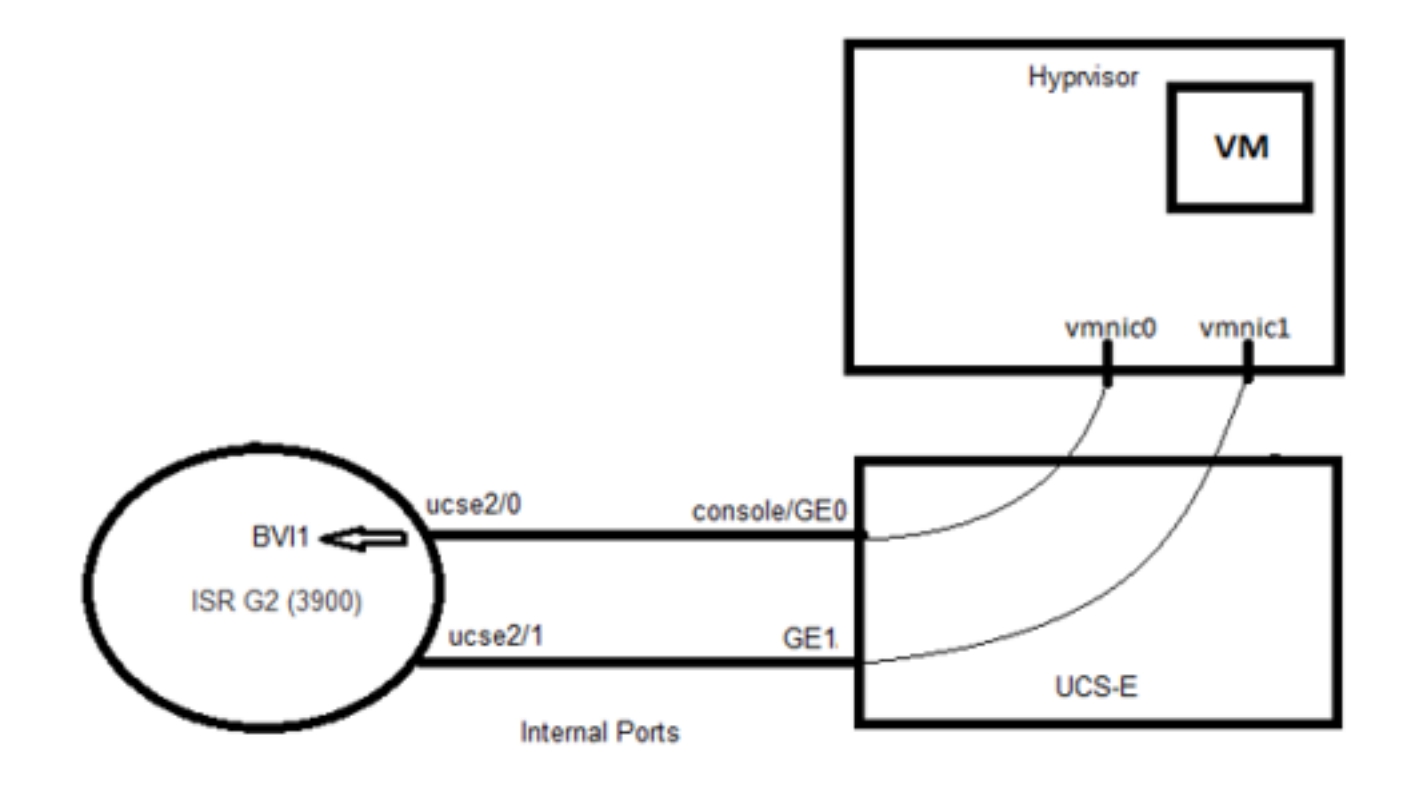

### 配置

ISR4K和BDI的配置示例:

#### 

Router(config)# vlan 20

!

Router(config)#interface BDI20

Router(config-if)# ip address 192.168.7.1 255.255.255.0

Router(config-if)# encapsulation dot1Q 20

Router(config-if)# end

#### ļ

Router(config)# ucse子插槽0/1

Router(config-ucse)# imc access-port shared-lom console

Router(config-ucse)# imc ip address 192.168.254.3 255.255.255.0 default-gateway 192.168.254.1

#### !

Router(config)# interface ucse0/1/0 Router(config-if)# ip unnumbered Loopback1 Router(config-if)# carrier-delay 60 Router(config-if)# no negotiation auto Router(config-if)# switchport mode trunk Router(config-if)#未启用拖放 Router(config-if)# no mop sysid ! Router(config)#interface ucse0/1/1 Router(config-if)#no ip address Router(config-if)# no negotiation auto Router(config-if)# switchport mode trunk Router(config-if)#未启用拖放 Router(config-if)# no mop sysid Router(config-if)#服务实例20以太网

路由器(config-if-srv)#encapsulation dot1q 20

路由器(config-if-srv)#bridge-domain 20

### 

ISR G2和BVI的配置示例:

### 

Router(config)#interface ucse2/0 Router(config-if)# ip unnumbered BV11 Router(config-if)#service-module heartbeat-reset disable Router(config-if)# imc ip address 192.168.13.2 255.255.255.0 default-gateway 192.168.13.1 Router(config-if)# imc access-port shared-lom console Router(config-if)#bridge-group 1 ! Router(config)# interface ucse2/1 Router(config)# interface ucse2/1 Router(config-if)# switchport mode trunk Router(config-if)# no ip address ! Router(config-if)#no ip address !

# 验证

通过以下命令检验BDI状态:

Router# show bridge-domain 20

网桥域20(总共2个端口)

状态:UP Mac学习:启用

老化计时器:300秒

BDI20(上)

ucse0/1/1服务实例20

AED MAC地址策略标记老化伪端口

- 00C1.64AF.7CF3 to\_bdi static 0 BDI20 >>

0 000C.29DC.297B转发动态299 ucse0/1/1.EFP20

通过以下命令验证BVI接口状态:

Router#show ip interface brief

Interface IP-Address OK? Method Status Protocol

ucse2/0 192.168.13.1是,未设置

ucse2/1未分配是未设置

BVI1 192.168.13.1是NVRAM,上行

## 故障排除

运行以下命令以检查UCS-E模块状态:

Router# ucse子插槽2/0状态

服务模块为Cisco ucse2/0

服务模块通过TTY线路67支持会话

服务模块处于稳定状态

错误时服务模块重置已禁用

服务模块心跳重置已禁用

Router# ucse子插槽2/0统计信息

模块重置统计信息:

CLI重置计数=0

CLI重新加载计数=1

注册请求超时重置计数=0

错误恢复超时重置计数=0

模块注册计数= 2

运行以下命令检查路由器资产:

Router# show inventory

名称:"CISCO3925-CHASSIS", DESCR:"CISCO3925 — 机箱"

PID:CISCO3925机箱,VID:V01,序列号:FTX1425A55N

.....

名称:"Cisco UCS E系列双宽Intel性能级别4 Generation,支持插槽2上的PCIe",DESCR:"支持 PCIe的Cisco UCS E系列双宽Intel性能第4代"

PID:UCS-E140DP-M1/K9,VID:V01,序列号:FOC16270UHN

运行以下命令以检查接口状态:

Router#show ip interface brief

Interface IP-Address OK?Method Status Protocol

ucse2/0 192.168.13.1是,未设置

ucse2/1未分配是未设置

BVI1 192.168.13.1是NVRAM管理性关闭

• <u>了解网桥虚拟接口 (BVI) 和网桥域接口 (BDI)</u>

• 思科UCS E系列服务器和思科UCS E系列网络计算引擎入门指南